## Advisor APEX: Requesting An Audit.

NOTE: APEX defaults to the "Audit Request" page. Follow the below instructions #1 & #2 if needing to produce an audit if not on the "Audit Request" page.

1. Next, click on the "Audits" tab from the top menu. (See Figure 1.)

| Figure | 1.           |         |        |                 |                 |                      |             |  |
|--------|--------------|---------|--------|-----------------|-----------------|----------------------|-------------|--|
| Stude  | t Exceptions | Courses | Audits | Planned Courses | Degree Programs | Transfer Evaluations | Permissions |  |

2. In the drop menu under "Audits" click on "Request New Audit". (See Figure 2.)

## Figure 2.

| Student Exceptions Courses | Audits Planned Co | Irses Degree Programs | Transfer Evaluations | Permissions |
|----------------------------|-------------------|-----------------------|----------------------|-------------|
|                            | View Audits       |                       |                      |             |
|                            | Request New Audit |                       |                      |             |
|                            | Help              | t Request             |                      |             |

3. The student's degree program should automatically be listed under "Run Default Program Listed". (See Figure 3.)

## Figure 3.

| 🖲 Run Default Programs Listed: |                   |                      |              |  |  |  |
|--------------------------------|-------------------|----------------------|--------------|--|--|--|
| School                         | Degree Program    | Title                | Catalog Year |  |  |  |
|                                | 128079            | CI-BA: Communication | 200910       |  |  |  |
| include P                      | lanned Courses: 🗖 |                      |              |  |  |  |
| Exclude II                     | P Courses: 🛛 🗖    |                      |              |  |  |  |
| Exclude II                     | P Courses: 🗌      |                      |              |  |  |  |

4. When the default program is correct, then click on "Submit a New Audit" at the bottom of the "Audit Request" page. (See Figure 4.)

Figure 4.

| <b>0</b>     |                       |                           |              |
|--------------|-----------------------|---------------------------|--------------|
| Run Defai    | ult Programs Listed:  |                           |              |
| School       | Degree Program        | Title                     | Catalog Year |
|              | 128079                | CI-BA: Communication      | 200910       |
| Include P    | lanned Courses: 🗖     |                           |              |
| Exclude II   | P Courses: 🛛 🗖        |                           |              |
|              |                       |                           |              |
| C Run Seleo  | cted Program:         |                           |              |
| School:      |                       | University of Kentucky    |              |
|              |                       |                           | _            |
| College:     |                       | Please Select a College 🖉 |              |
| Major:       | [                     | Please Select a Major     | ]            |
| Degree/Min   | or:                   | Please Select a Degree    | 1            |
| Degree Ont   | ions (if applicable): | Plages Selector Option    |              |
| Degree opt   | ions (n'applicable).  |                           | <u></u>      |
| Catalog Vea  |                       | 2009 Spring               | 1            |
| catalog rea  |                       | 2003 Spring               | 1            |
| Include Plar | nned Courses:         |                           |              |
| Exclude IP 0 | Courses:              |                           |              |
|              |                       |                           |              |
| Additiona    | I Run Options:        |                           |              |
| D            |                       |                           |              |
| Run Type:    |                       | <u> </u>                  |              |
| List All:    |                       | •                         |              |
|              |                       |                           |              |
|              |                       | Submit a New Audit        |              |

5. The audit is currently processing the student's classes and putting them into the correct requirements. This page might refresh several times before the finished audit appears on the screen. (Approximately 10 to 60 seconds)

6. The audit now appears in the list of completed audits and is ready to view. Note that this list will keep the last ten audits that have been run on any one student with the most current audit on top. Click on "Open Audit" to view the audit for this student. (See Figure 5.)

| Figure | 5. |
|--------|----|
|--------|----|

| A                                                                             | PEX Audits Comp      | leted for Stu | udent Nun  | nber: JW | WEBS1                      |  |  |
|-------------------------------------------------------------------------------|----------------------|---------------|------------|----------|----------------------------|--|--|
| The "Open Audit" Button Opens the Detailed Audit in a New Window              |                      |               |            |          |                            |  |  |
| Open Audit Webtitle Catalog Year Run Date Run Time Delete Select/Deselect All |                      |               |            |          |                            |  |  |
| Open Audit                                                                    | CI-BA: Communication | 200910        | 2009-02-20 | 13:55:49 | □ Select for Deletion      |  |  |
|                                                                               |                      |               |            |          | Delete Select/Deselect All |  |  |